### CONTENTS

| 1 CAUTION ON TESTING VW AIRBAG           | 2  |
|------------------------------------------|----|
| 2 ERASING LEARNT VALUES                  | 2  |
| 3 ADAPTING ECU TO THROTTLE VALVE         | 4  |
| 4 ADAPTING EXHAUST GAS RECIRCULATION     | 7  |
| 5 AUTOMATIC TRANSMISSION BASIC SETTING   | 8  |
| 6 SERVICE LIGHT RESET                    | 11 |
| 7 REMOTE FOB CLEARING/MATCHING           | 13 |
| 8 INSTRUMENTS MODULE RECODING            | 17 |
| 9 ZERO POSITION OF STEERING ANGLE SENSOR | 19 |
| 10 FUEL LEVEL INDICATOR ADAPTATION       | 21 |
| 11 AIR BAG DEACTIVATE/ACTIVATE           | 22 |
| 12 INSTRUMENT CLUSTER LANGUAGE           | 24 |
| 13 AC/HEATING BASIC SETTINGS             | 25 |
| 14 CODING NEW AIRBAG CONTROL MODULES     | 26 |

#### 1 Caution on testing VW Airbag

2000-2001 Golf/GTI/Jetta/Beetle Airbag System (important!)

Air Bag Warning Lights stay on permanently after testing with X431. The Air Bag Controller shows DTC number 65535, indicating an internal error which cannot be cleared

This problem seems to be limited to airbag controllers with the part number 6Q0-909-605-A. If you have a 2000-2001 Golf, Jetta/Bora, Beetle, or a similar SEAT or Skoda model, you should physically inspect the airbag controller and look at the part number. If it is not 6Q0-909-605-A, then it should be safe to scan. If it is 6Q0-909-605-A, then it is at risk of this problem -- please avoid scanning the airbag controller in these cars, unless you are prepared to buy a new one!

if you unintentionally connect to the Airbag controller with the part number 6Q0-909-605-A, please immediately click [exit] to quit. If you insist on doing the following tests, the company will disclaims the responsibility for all the result which will be produced. Accessing the other control modules in the car should not affect the airbag controller in any way.

Comment: There is no way that testing a controller should cause it to become dysfunctional in this manner. We believe there is a bug in the firmware in these controllers. We also believe VW knows this, but isn't admitting it. The affected controllers are no longer available as replacement parts, they have been superceded by a new part number -- 1C0-909-605-A which appears not to have this problem.

### 2 Erasing Learnt Values

Old learnt values are erased from Engine ECU Make Sure That: Battery Voltage >11.5V No Fault Codes stored in Engine ECU Coolant Temp 5 to 115 Throttle Valve at Idle Position Ignition on, engine not running Procedure: Ignition on, engine not running Select (01 Engine Electronics)

| SELECT MENU          |             |          |                 |  |
|----------------------|-------------|----------|-----------------|--|
| 01 Engine            | electronio  | 3        |                 |  |
| 02 Transmi           | ission Elec | ctronics |                 |  |
| 03 Brake H           | Electronics | 3        |                 |  |
| 15 Airbags           | 3           |          |                 |  |
| 17 Instru            | ment Cluste | er       |                 |  |
| 08 AC/Heat           | ting electi | ronics   |                 |  |
| 35 Central           | l Locking   |          |                 |  |
| 46 Central           | L Control M | lodule   |                 |  |
| PAGE UP PAGE DOWN    |             |          |                 |  |
| HOME BACK PRINI HELP |             |          |                 |  |
| (Start )             |             | ¥ 🔆      | <b>₩3</b> 08:58 |  |

| DIAGNOSE ITEM        |            |           |  |  |  |
|----------------------|------------|-----------|--|--|--|
| Control Ur           | nit Info   |           |  |  |  |
| Read Fault           | : Codes    |           |  |  |  |
| Measuring            | Blocks (Li | ive Data) |  |  |  |
| Clear Faul           | t Codes.   |           |  |  |  |
| Basic Sett           | ings:      |           |  |  |  |
| Adaptation           | ı          |           |  |  |  |
| Single Rea           | ding       |           |  |  |  |
| Output Tes           | sts        |           |  |  |  |
| PAGE UP PAGE DOWN    |            |           |  |  |  |
| HOME BACK PRINI HELP |            |           |  |  |  |
| Start 🗍 🗘 😵 😹 09:00  |            |           |  |  |  |

(Adaptation)

Clear learning code

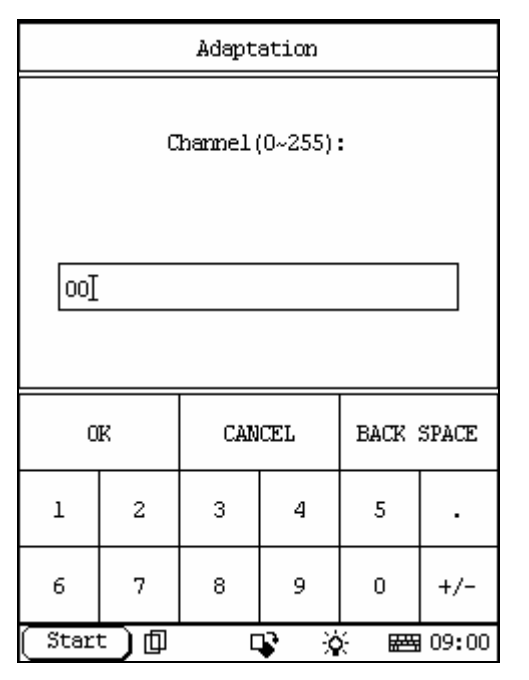

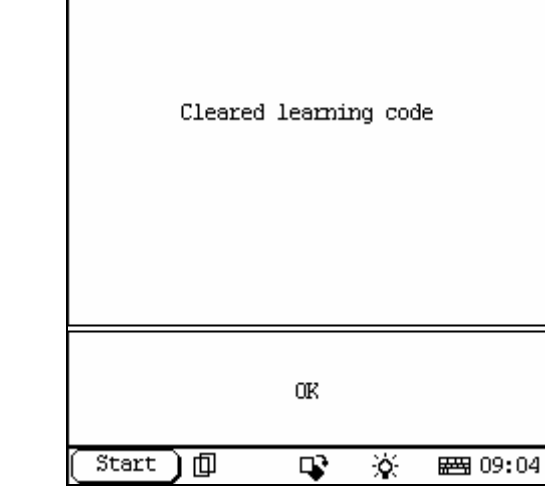

Enter Channel No. '00'

Press (OK)

X431 Screen will display [Cleared learning code] Press (OK)

Press (BACK) To Exit from Module

Switch off ignition for at least 20 seconds to store the values.

### **3** Adapting ECU to Throttle Valve

Make Sure That: Battery Voltage >11.5V No Fault Codes stored in Engine ECU Coolant Temp 5 to 115 Throttle Valve at Idle Position Ignition on, engine not running Procedure: Ignition on, engine not running Select

(01 Engine Electronics)

| SELECT MENU          |             |          |                |  |
|----------------------|-------------|----------|----------------|--|
| 01 Engine            | electronio  | 3        |                |  |
| 02 Transmi           | ission Elec | ctronics |                |  |
| 03 Brake H           | Clectronics | 3        |                |  |
| 15 Airbags           | 3           |          |                |  |
| 17 Instru            | ent Cluste  | er       |                |  |
| 08 AC/Heat           | ing electi  | ronics   |                |  |
| 35 Central           | l Locking   |          |                |  |
| 46 Central           | L Control M | Module   |                |  |
| PAGE UP PAGE DOWN    |             |          |                |  |
| HOME BACK PRINT HELP |             |          |                |  |
| (Start )             |             | ¥ 🔆      | <b>₩</b> 08:58 |  |

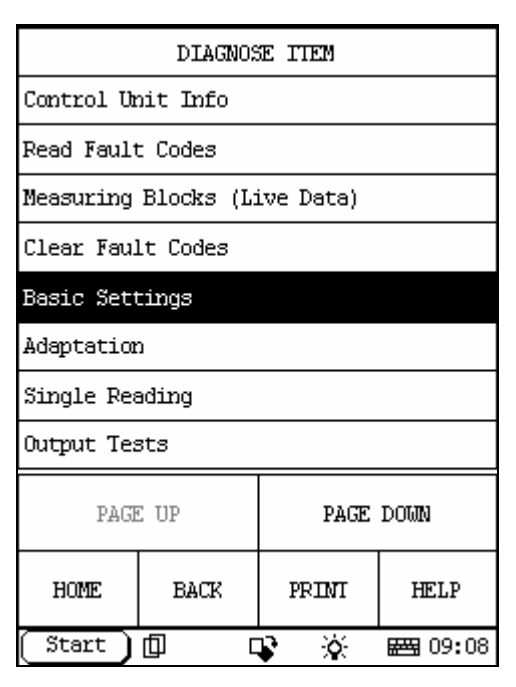

(Basic Settings)

| Basic Settings  |      |     |     |      |       |
|-----------------|------|-----|-----|------|-------|
| Channel(0~255): |      |     |     |      |       |
| 060]            |      |     |     |      |       |
| 0               | ĸ    | CAN | CEL | BACK | SPACE |
| 1 2 3 4 5 .     |      |     |     |      |       |
| 6 7 8 9 0 +/-   |      |     |     |      |       |
| ( Stari         | t) 🗇 |     | r X |      | 09:08 |

| DATA STREAM |           |       |                |  |
|-------------|-----------|-------|----------------|--|
| GROUP:      |           | 60    |                |  |
|             |           | 14.8  | 34 %           |  |
|             |           | 84.7  | 77 %           |  |
|             |           | 8     |                |  |
|             |           | ADP.  | . Runs         |  |
|             |           |       |                |  |
|             |           |       |                |  |
|             |           |       |                |  |
| PAGE UP     | PAGE DOWN | SAVE  | GRAPHIC-1      |  |
| HOME        | BACK      | PRINI | HELP           |  |
| ( Start )   |           | r ö   | <b>#</b> 09:22 |  |

Г

Enter '098' or '060' on drive by wire systems Press (OK)

| DATA STREAM |                                  |      |                |  |  |
|-------------|----------------------------------|------|----------------|--|--|
| GROUP:      | GROUP: 60                        |      |                |  |  |
|             |                                  | 14.8 | 34 %           |  |  |
|             |                                  | 84.7 | 77 %           |  |  |
|             |                                  | 8    |                |  |  |
|             | ADP. OK.                         |      |                |  |  |
|             |                                  |      |                |  |  |
|             |                                  |      |                |  |  |
|             |                                  |      |                |  |  |
| PAGE UP     | PAGE UP PAGE DOWN SAVE GRAPHIC-1 |      |                |  |  |
| HOME        | BACK PRIMI HELP                  |      |                |  |  |
| (Start )    |                                  | ¥ 🔆  | ₩ <b>9:</b> 21 |  |  |

The values will now change, Value 4 the lower right will change from ADP RUN to ADP.OK.

(Note: If No Values are shown you are using the wrong channel number)

This shows the Throttle Body adaptation is being done.

Press (BACK) and (BACK) again to Exit from Module

Switch off ignition for at least 15 seconds to store values

#### On Older Cars

Make Sure That: Battery Voltage >11.5V No Fault Codes stored in Engine ECU Coolant Temp 5 to 115 Throttle Valve at Idle Position

Ignition on, engine RUNNING Procedure:

Ignition on, engine RUNNING Select

(01 Engine Electronics)

| SELECT MENU          |             |          |                 |  |
|----------------------|-------------|----------|-----------------|--|
| 01 Engine            | electronio  | :3       |                 |  |
| 02 Transmi           | ission Elec | ctronics |                 |  |
| 03 Brake H           | Electronics | 3        |                 |  |
| 15 Airbags           | 3           |          |                 |  |
| 17 Instru            | ment Cluste | er       |                 |  |
| 08 AC/Heat           | ting electi | conics   |                 |  |
| 35 Central           | l Locking   |          |                 |  |
| 46 Central           | L Control M | lodule   |                 |  |
| PAGE UP PAGE DOWN    |             |          |                 |  |
| HOME BACK PRINT HELP |             |          |                 |  |
| (Start )             |             | ¥ 🔆      | <b>₩3</b> 08:58 |  |

| Basic Settings   |   |     |           |      |       |
|------------------|---|-----|-----------|------|-------|
| Channel (0~255): |   |     |           |      |       |
| 001]             |   |     |           |      |       |
| 0                | ĸ | CAN | CEL       | BACK | SPACE |
| 1 2 3 4 5 .      |   |     |           |      |       |
| 6 7 8 9 0 +/-    |   |     |           |      |       |
| ( Star           |   |     | <b>\$</b> |      | 09:25 |

Enter '001', Press (OK) Let engine Idle for at least 30 seconds.

| DIAGNOSE ITEM        |                     |           |  |  |  |
|----------------------|---------------------|-----------|--|--|--|
| Control Ur           | nit Info            |           |  |  |  |
| Read Fault           | : Codes             |           |  |  |  |
| Measuring            | Blocks (L:          | ive Data) |  |  |  |
| Clear Faul           | lt Codes            |           |  |  |  |
| Basic Sett           | ings                |           |  |  |  |
| Adaptation           | 1                   |           |  |  |  |
| Single Rea           | ading               |           |  |  |  |
| Output Tes           | sts                 |           |  |  |  |
| PAGE                 | PAGE UP PAGE DOWN   |           |  |  |  |
| HOME BACK PRINT HELP |                     |           |  |  |  |
| (Start )             | Start 🗍 🗘 🔅 🚟 09:08 |           |  |  |  |

(Basic Settings)

# 4 Adapting Exhaust Gas Recirculation

Procedure:

Select

(01 Engine Electronics)

| SELECT MENU          |             |                     |  |  |  |
|----------------------|-------------|---------------------|--|--|--|
| 01 Engine            | electronio  | 3                   |  |  |  |
| 02 Transmi           | ission Elec | ctronics            |  |  |  |
| 03 Brake H           | Electronics | 3                   |  |  |  |
| 15 Airbags           | 3           |                     |  |  |  |
| 17 Instru            | ment Cluste | er                  |  |  |  |
| 08 AC/Heat           | ting electi | conics              |  |  |  |
| 35 Central           | l Locking   |                     |  |  |  |
| 46 Central           | L Control M | Module              |  |  |  |
| PAGE UP PAGE DOWN    |             |                     |  |  |  |
| HOME BACK PRINI HELP |             |                     |  |  |  |
| (Start )             | þ c         | Start 🗍 🗘 🔅 🖼 08:58 |  |  |  |

| DIAGNOSE ITEM        |            |           |                |  |
|----------------------|------------|-----------|----------------|--|
| Control Ur           | nit Info   |           |                |  |
| Read Fault           | : Codes    |           |                |  |
| Measuring            | Blocks (Li | ive Data) |                |  |
| Clear Faul           | lt Codes   |           |                |  |
| Basic Sett           | ings       |           |                |  |
| Adaptation           | 2          |           |                |  |
| Single Rea           | ading      |           |                |  |
| Output Tes           | sts        |           |                |  |
| PAGE UP PAGE DOWN    |            |           |                |  |
| HOME BACK PRINT HELP |            |           |                |  |
| (Start)              |            | ¥ 🔆       | <b>₩</b> 09:08 |  |

(Basic Settings)

74

|                 | Basic Settings |     |     |      |       |
|-----------------|----------------|-----|-----|------|-------|
| Channel(0~255): |                |     |     |      |       |
| 074[            |                |     |     |      |       |
| 0               | ĸ              | CAN | CEL | BACK | SPACE |
| 1               | 1 2 3 4 5 .    |     |     |      |       |
| 6 7 8 9 0 +/-   |                |     |     |      |       |
| ( Star          |                | C   | r X |      | 09:27 |

Enter '074', Press (OK)

| 14.84 %  |           |       |                |  |  |
|----------|-----------|-------|----------------|--|--|
|          | 84.77 %   |       |                |  |  |
|          |           | 8     |                |  |  |
|          |           | ADP.  | Runs           |  |  |
|          |           |       |                |  |  |
|          |           |       |                |  |  |
|          |           |       |                |  |  |
| PAGE UP  | PAGE DOWN | SAVE  | GRAPHIC-1      |  |  |
| HOME     | BACK      | PRIMI | HELP           |  |  |
| (Start ) |           | \$ X  | <b>₩</b> 14:25 |  |  |

DATA STREAM

GROUP:

| DATA STREAM |           |       |                |  |
|-------------|-----------|-------|----------------|--|
| GROUP:      |           | 74    |                |  |
|             |           | 14.0  | 34 %           |  |
|             |           | 84.1  | 77 %           |  |
|             |           | 8     |                |  |
|             | ADP. OK.  |       |                |  |
|             |           |       |                |  |
|             |           |       |                |  |
|             |           |       |                |  |
| PAGE UP     | PAGE DOWN | SAVE  | GRAPHIC-1      |  |
| HOME        | BACK      | PRINI | HELP           |  |
| (Start )    |           | ¥ 🔆   | <b>₩</b> 14:22 |  |

The values will now change, Value 4 the lower right will change from ADP RUN to ADP.OK. Press (BACK) And (BACK) again to Exit from Module

Switch off ignition for at least 15 seconds to store values.

# **5** Automatic Transmission Basic Setting

This relearns the kick-down point Basic Settings should be performed on an Automatic Transmission after: Auto Transmission Replacement Engine replacement ECU replacement Throttle Valve adjustment or TPS replacement Make Sure That: No Fault Codes are stored Ignition on, engine NOT running Procedure: Select (01 Engine Electronics)

| SELECT MENU          |             |           |                |  |
|----------------------|-------------|-----------|----------------|--|
| 01 Engine            | electronio  | :s        |                |  |
| 02 Transmi           | ission Elec | ctronics  |                |  |
| 03 Brake H           | Electronics | 3         |                |  |
| 15 Airbags           | 3           |           |                |  |
| 17 Instru            | ment Cluste | er        |                |  |
| 08 AC/Heat           | ting electi | conics    |                |  |
| 35 Central           | l Locking   |           |                |  |
| 46 Central           | L Control M | lodule    |                |  |
| PAGE UP PAGE DOWN    |             |           |                |  |
| HOME BACK PRINI HELP |             |           |                |  |
| (Start )             |             | <b>\$</b> | <b>₩</b> 08:58 |  |

| DIAGNOSE ITEM        |            |           |                 |  |
|----------------------|------------|-----------|-----------------|--|
| Control Ur           | nit Info   |           |                 |  |
| Read Fault           | : Codes    |           |                 |  |
| Measuring            | Blocks (Li | ive Data) |                 |  |
| Clear Faul           | lt Codes   |           |                 |  |
| Basic Sett           | ings       |           |                 |  |
| Adaptation           | 3          |           |                 |  |
| Single Rea           | ading      |           |                 |  |
| Output Tes           | sts        |           |                 |  |
| PAGE UP PAGE DOWN    |            |           |                 |  |
| HOME BACK PRIMI HELP |            |           |                 |  |
| Start )              | þ c        | \$ X      | <b>₩3</b> 09:08 |  |

(Basic Settings)

| Basic Settings  |               |     |           |      |       |
|-----------------|---------------|-----|-----------|------|-------|
| Chammel(0~255): |               |     |           |      |       |
| 063]            |               |     |           |      |       |
| α               | к             | CAN | CEL       | BACK | SPACE |
| 1               | 1 2 3 4 5 .   |     |           |      |       |
| 6               | 6 7 8 9 0 +/- |     |           |      |       |
| ( Stari         | :)巾           |     | <b>\$</b> |      | 09:48 |

Enter '063', Press (OK)

| DATA STREAM |           |           |                  |  |
|-------------|-----------|-----------|------------------|--|
| GROUP:      |           | 63        |                  |  |
|             |           | 14.8      | 34 %             |  |
|             |           | 84.7      | 77 %             |  |
|             |           | ADP.      | Runs             |  |
|             | ADP. Runs |           |                  |  |
|             |           |           |                  |  |
|             |           |           |                  |  |
|             |           |           |                  |  |
| PAGE UP     | PAGE DOWN | SAVE      | GRAPHIC-1        |  |
| HOME        | BACK      | PRIM      | HELP             |  |
| (Start )    |           | <b>\$</b> | 🖽 09 <b>:</b> 59 |  |

| DATA STREAM |           |       |                  |  |  |
|-------------|-----------|-------|------------------|--|--|
| GROUP:      |           | 63    |                  |  |  |
|             |           | 14.8  | 34 %             |  |  |
|             |           | 84.7  | 77 %             |  |  |
|             |           | ADP.  | . OK.            |  |  |
|             | ADP. OK.  |       |                  |  |  |
|             |           |       |                  |  |  |
|             |           |       |                  |  |  |
|             |           |       |                  |  |  |
| PAGE UP     | PAGE DOWN | SAVE  | GRAPHIC-1        |  |  |
| HOME        | BACK      | PRIMI | HELP             |  |  |
| (Start )    |           | r 🔆   | 🖽 09 <b>:</b> 54 |  |  |

Value 3 and 4 will display Operate Kick Down

Press accelerator pedal all the way to the floor and hold for 5 seconds. Value 3 and 4 should change from ADP.RUNS to ADP.OK

Press (BACK) And (BACK) again To Exit from Module

Release the Accelerator pedal.

#### On Older Cars

Procedure: Select

(02 Transmission Electronics)

| SELECT MENU          |             |           |                |  |
|----------------------|-------------|-----------|----------------|--|
| 01 Engine            | electronic  | 3         |                |  |
| 02 Transmi           | ission Eleo | ctronics  |                |  |
| 03 Brake H           | Clectronics | 3         |                |  |
| 15 Airbags           | 3           |           |                |  |
| 17 Instru            | ment Cluste | er        |                |  |
| 08 AC/Heat           | ting electi | conics    |                |  |
| 35 Central           | l Locking   |           |                |  |
| 46 Central           | L Control P | lodule    |                |  |
| PAGE UP PAGE DOWN    |             |           |                |  |
| HOME BACK PRINT HELP |             |           |                |  |
| (Start )             |             | <b>\$</b> | <b>₩</b> 10:01 |  |

| DIAGNOSE ITEM        |            |           |                |  |
|----------------------|------------|-----------|----------------|--|
| Control Ur           | nit Info   |           |                |  |
| Read Fault           | : Codes    |           |                |  |
| Measuring            | Blocks (Li | ive Data) |                |  |
| Clear Faul           | lt Codes   |           |                |  |
| Basic Sett           | ings       |           |                |  |
| Adaptation           | 1          |           |                |  |
| Single Rea           | ading      |           |                |  |
| Output Tes           | sts        |           |                |  |
| PAGE UP PAGE DOWN    |            |           |                |  |
| HOME BACK PRINT HELP |            |           |                |  |
| (Start )             | þ c        | ¥ 🔆       | <b>₩</b> 09:08 |  |

(Basic Settings)

|                 | Basic Settings |         |             |      |       |  |
|-----------------|----------------|---------|-------------|------|-------|--|
| Channel(0~255): |                |         |             |      |       |  |
| 00]             | 00]            |         |             |      |       |  |
| O               | ĸ              | CAN     | CEL         | BACK | SPACE |  |
| 1               | 2              | 3 4 5 . |             |      |       |  |
| 6 7 8 9 0 +/-   |                |         |             |      |       |  |
| ( Star          |                |         | <b>\$</b> 3 | · 85 | 14:27 |  |

Enter '000', Press (OK) Press accelerator pedal all the way to the floor and hold for 5 seconds. Press (BACK) And (BACK) again To Exit from Module Release the Accelerator pedal.

# **6** Service Light Reset

Procedure:

Select

(17 Instrument Cluster)

| SELECT MENU          |             |               |                |
|----------------------|-------------|---------------|----------------|
| 01 Engine            | electronio  | 3             |                |
| 02 Transmi           | ission Elec | ctronics      |                |
| 03 Brake H           | Electronics | 3             |                |
| 15 Airbags           | 3           |               |                |
| 17 Instru            | ment Cluste | er            |                |
| 08 AC/Heat           | ting electi | conics        |                |
| 35 Central           | l Locking   |               |                |
| 46 Central           | L Control M | lodule        |                |
| PAGE UP PAGE DOWN    |             |               |                |
| HOME BACK PRINT HELP |             |               |                |
| (Start)              |             | <b>\$</b> \\$ | <b>₩</b> 10:07 |

| DIAGNOSE ITEM     |                     |           |      |  |  |
|-------------------|---------------------|-----------|------|--|--|
| Control Unit Info |                     |           |      |  |  |
| Read Fault        | : Codes             |           |      |  |  |
| Measuring         | Blocks (Li          | ive Data) |      |  |  |
| Clear Faul        | lt Codes            |           |      |  |  |
| Basic Sett        | ings                |           |      |  |  |
| Adaptation        | 1 C                 |           |      |  |  |
| Single Rea        | ading               |           |      |  |  |
| Output Tes        | sts                 |           |      |  |  |
| PAGE UP PAGE DOWN |                     |           |      |  |  |
| HOME              | BACK                | PRINI     | HELP |  |  |
| (Start )          | Start 🗓 🔹 🔆 📾 10:08 |           |      |  |  |

(Adaptation)

| Adaptation       |               |     |             |      |       |
|------------------|---------------|-----|-------------|------|-------|
| Channel (0~255): |               |     |             |      |       |
| 02               |               |     |             |      |       |
| 0                | ĸ             | CAN | CEL         | BACK | SPACE |
| 1                | 2             | 3   | 4           | 5    |       |
| 6                | 6 7 8 9 0 +/- |     |             |      |       |
| ( Star           |               | 0   | <b>\$</b> 3 |      | 10:08 |

Enter '02'

| Adaptation  |               |      |   |      |   |
|-------------|---------------|------|---|------|---|
| GROUP:      | GROUP:        |      |   |      |   |
| Adaptated r | umber:        |      | 1 |      |   |
|             |               |      |   |      |   |
|             |               |      |   |      |   |
|             |               |      |   |      |   |
|             |               |      |   |      |   |
|             |               |      |   |      |   |
|             |               |      |   |      |   |
| PAGE UP     | PAGE          | DOWN |   | PRIM |   |
| < 01K       | CANCEL        | +    |   | -    | > |
| (Start)[    | 🖂 10 <b>:</b> | 10   |   |      |   |

| Adaptation              |        |         |   |       |   |
|-------------------------|--------|---------|---|-------|---|
| GROUP:                  |        |         |   |       |   |
| Adaptated m             | umber: | (       | D |       |   |
|                         |        |         |   |       |   |
|                         |        |         |   |       |   |
|                         |        |         |   |       |   |
|                         |        |         |   |       |   |
|                         |        |         |   |       |   |
|                         |        |         |   |       |   |
| PAGE UP PAGE DOWN PRINT |        |         |   | PRINI |   |
| < OR                    | CANCEL | ANCEL + |   | -     | > |
| Start 🗓 🖸 😨 🔆 🔤 10:11   |        |         |   |       |   |

X431 Screen will display

[GROUP: 2]

[Adaptated number: 1]

Press (-) and Adaptated number: will change to 0 Press (OK)

X431 Screen will Display [Adaptation success!]

Press (BACK) To Exit from Module

Service Light has now been Reset.

# 7 Remote Fob Clearing/Matching

Procedure for matching remote control fobs.

To Delete previous Remote fobs

Procedure:

Select

(46 Central Control Module) for VW

| SELECT MENU         |             |          |      |
|---------------------|-------------|----------|------|
| 01 Engine           | electronio  | 3        |      |
| 02 Transmi          | ission Elec | ctronics |      |
| 03 Brake H          | Clectronics | 3        |      |
| 15 Airbags          | 3           |          |      |
| 17 Instru           | ent Cluste  | er       |      |
| 08 AC/Heat          | ing electi  | conics   |      |
| 35 Central          | L Locking   |          |      |
| 46 Central          | L Control M | lodule   |      |
| PAGE UP PAGE DOWN   |             |          |      |
| HOME                | BACK        | PRIM     | HELP |
| Start 🗍 🗘 🐼 🚟 10:13 |             |          |      |

| DIAGNOSE ITEM        |                   |           |                 |  |  |
|----------------------|-------------------|-----------|-----------------|--|--|
| Control Ur           | Control Unit Info |           |                 |  |  |
| Read Fault           | : Codes           |           |                 |  |  |
| Measuring            | Blocks (Li        | ive Data) |                 |  |  |
| Clear Faul           | lt Codes          |           |                 |  |  |
| Basic Sett           | ings              |           |                 |  |  |
| Adaptation           | ı                 |           |                 |  |  |
| Single Rea           | ading             |           |                 |  |  |
| Output Tes           | sts               |           |                 |  |  |
| PAGE UP PAGE DOWN    |                   |           |                 |  |  |
| HOME BACK PRINT HELP |                   |           |                 |  |  |
| (Start )             | ф с               | ¥ 🔆       | <b>₩3</b> 10:08 |  |  |

(Adaptation)

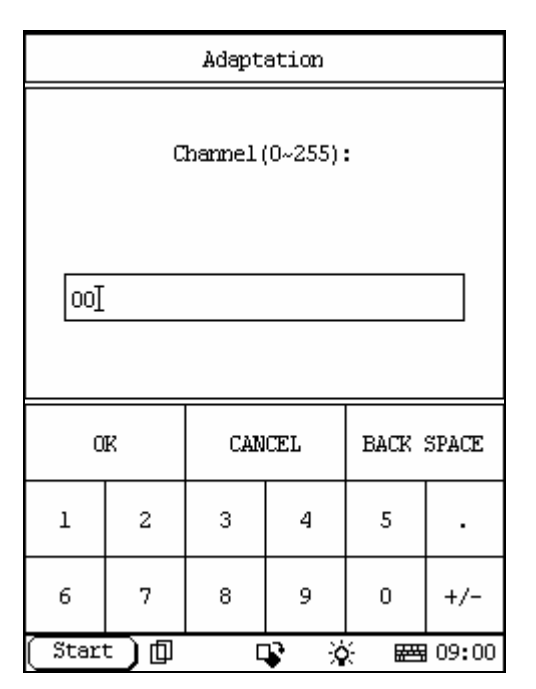

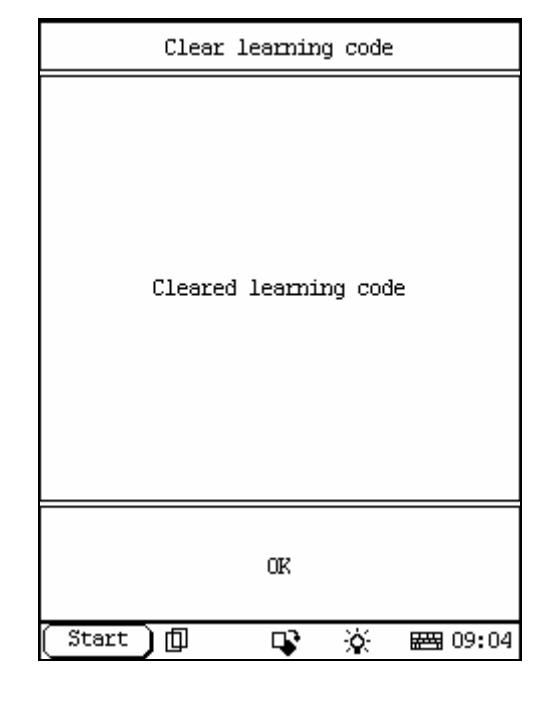

In channel Enter '00',Press (OK) X431 Screen will Display [Clear Learned values]

# To Match new Remote Fobs VW

Procedure

Select

(46 Cent Control Module)

| SELECT MENU          |             |           |                |
|----------------------|-------------|-----------|----------------|
| 01 Engine            | electronio  | 3         |                |
| 02 Transmi           | ission Elec | ctronics  |                |
| 03 Brake H           | Clectronics | 3         |                |
| 15 Airbags           | 3           |           |                |
| 17 Instru            | ent Cluste  | er        |                |
| 08 AC/Heat           | ing electi  | ronics    |                |
| 35 Central           | l Locking   |           |                |
| 46 Central           | L Control I | Nodule    |                |
| PAGE UP PAGE DOWN    |             |           |                |
| HOME BACK PRINT HELP |             |           |                |
| (Start)              | þ c         | <b>\$</b> | <b>₩</b> 10:13 |

| DIAGNOSE ITEM |                   |           |                |  |  |
|---------------|-------------------|-----------|----------------|--|--|
| Control Ur    | Control Unit Info |           |                |  |  |
| Read Fault    | : Codes           |           |                |  |  |
| Measuring     | Blocks (Li        | ive Data) |                |  |  |
| Clear Faul    | lt Codes          |           |                |  |  |
| Basic Sett    | ings              |           |                |  |  |
| Adaptation    | 1 C               |           |                |  |  |
| Single Rea    | ading             |           |                |  |  |
| Output Tes    | sts               |           |                |  |  |
| PAGE          | PAGE UP PAGE DOWN |           |                |  |  |
| HOME          | BACK              | PRIMI     | HELP           |  |  |
| (Start )      |                   | ¥ 🔆       | <b>₩</b> 10:08 |  |  |

(Adaptation)

| Adaptation      |   |     |     |      |       |
|-----------------|---|-----|-----|------|-------|
| Channel(0~255): |   |     |     |      |       |
| 01]             |   |     |     |      |       |
| 0               | ĸ | CAN | CEL | BACK | SPACE |
| 1               | 2 | 3   | 4   | 5    |       |
| 6               | 7 | 8   | 8 9 |      | +/-   |
| ( Star          |   |     | r X |      | 10:18 |

In Channel enter '01', press[OK],

|             | маарс  |           |           |     |    |
|-------------|--------|-----------|-----------|-----|----|
| GROUP:      |        | L         | L         |     | GR |
| Adaptated m | umber: | (         | )         |     | Ad |
|             |        |           |           |     |    |
|             |        |           |           |     |    |
|             |        |           |           |     |    |
|             |        |           |           |     |    |
|             |        |           |           |     |    |
|             |        |           |           |     |    |
| PAGE UP     | PAGE   | DOUN      | PRINI     |     |    |
| < 0K        | CANCEL | +         | -         | >   | <  |
| Start 🗍     | D C    | <b>\$</b> | :<br>E 10 | :20 |    |

| Adaptation    |         |       |   |                 |    |
|---------------|---------|-------|---|-----------------|----|
| GROUP:        | GROUP:  |       |   |                 |    |
| Adaptated num | ber:    | :     | 1 |                 |    |
|               |         |       |   |                 |    |
|               |         |       |   |                 |    |
|               |         |       |   |                 |    |
|               |         |       |   |                 |    |
|               |         |       |   |                 |    |
|               |         |       |   |                 |    |
| PAGE UP       | PAGE    | DOUIN |   | PRINI           |    |
| < 01K 0       | ANCEL + |       |   | _               | >  |
| Start 🗍 🗇     | C       | ¥ %   | 6 | 🖽 10 <b>:</b> : | 23 |

 $Press+to \ add \ key \ Adaptated \ number \ will \ change \ to \ 1$ 

Press Remote Fob, X431 Display will change to [Key recognised]

Press (OK)

Exit Control Module and check Remote Fob operation

#### Audi

Procedure

Select

(46 Cent Control Module) or (35 Central Locking)

| SELECT MENU       |                       |          |         |  |
|-------------------|-----------------------|----------|---------|--|
| 01 Engine         | 01 Engine electronics |          |         |  |
| 02 Transmi        | ission Elec           | ctronics |         |  |
| 03 Brake H        | Clectronics           | 3        |         |  |
| 15 Airbags        | 3                     |          |         |  |
| 17 Instru         | ent Cluste            | er       |         |  |
| 08 AC/Heat        | ing electi            | ronics   |         |  |
| 35 Central        | L Locking             |          |         |  |
| 46 Central        | L Control M           | lodule   |         |  |
| PAGE UP PAGE DOWN |                       |          |         |  |
| HOME              | BACK                  | PRIMI    | HELP    |  |
| (Start)           |                       | ¥ 🔆      | 🖽 10:13 |  |

| DIAGNOSE ITEM     |            |             |                |
|-------------------|------------|-------------|----------------|
| Control Un        | nit Info   |             |                |
| Read Fault        | t Codes    |             |                |
| Measuring         | Blocks (Li | ive Data)   |                |
| Clear Faul        | lt Codes   |             |                |
| Basic Set         | tings      |             |                |
| Adaptation        | ъ          |             |                |
| Single Rea        | ading      |             |                |
| Output Tes        | sts        |             |                |
| PAGE UP PAGE DOWN |            |             | DOWN           |
| HOME              | BACK       | PRIM        | HELP           |
| (Start )          |            | <b>\$</b> \ | <b>₩</b> 10:08 |

(Adaptation)

|              |    |         |          |      |       | - | _         |           |     |       |       |    |             |     |
|--------------|----|---------|----------|------|-------|---|-----------|-----------|-----|-------|-------|----|-------------|-----|
|              |    | Adapt   | ation    |      |       |   |           |           |     | Adapt | ation |    |             |     |
|              |    |         |          |      |       |   | GR        | OUP:      |     |       |       | 21 |             |     |
|              | a  | hamnel( | (0~255): | :    |       |   | Ad        | aptated r | ານຫ | ber:  |       | 1  |             |     |
|              |    |         |          |      |       |   |           |           |     |       |       |    |             |     |
|              |    |         |          |      |       |   |           |           |     |       |       |    |             |     |
| 021 <u>]</u> |    |         |          |      |       |   |           |           |     |       |       |    |             |     |
|              |    |         |          |      |       |   |           |           |     |       |       |    |             |     |
|              |    |         |          |      |       |   |           |           |     |       |       |    |             |     |
| OK           |    | CAN     | CEL      | BACK | SPACE |   |           |           |     |       |       |    |             |     |
| 1            | 2  | 3       | 4        | 5    |       |   |           | PAGE UP   |     | PAGE  | DOWN  |    | PRINI       |     |
| 6            | 7  | 8       | 9        | 0    | +/-   |   | $^{\vee}$ | OK        | C   | ANCEL | +     |    | -           | >   |
| ( Start      | )@ | Ę       | r 😵      |      | 10:27 |   | C         | Start )[  | þ   |       | ¥ 😯   | λ  | <b>₩</b> 14 | :19 |

In Channel enter '21'

Display will show [Key learn]

Press + for amount of keys to add [Adaptated number:] will change

Press Remote Fob Display will change to [Key recognised] Press OK Exit Control Module and check Remote

#### On some later models 99>

Procedure Turn Ignition on With Other key lock the driver's door using the key Press the unlock button remote Wait 6 seconds Press unlock button again Vehicle horn will sound when remote programmed On some Modules To Check if remote fob has been programmed in Go to (Measuring Blocks)

| SELECT MENU       |             |           |                  |  |
|-------------------|-------------|-----------|------------------|--|
| 01 Engine         | electronio  | 3         |                  |  |
| 02 Transmi        | ission Elec | ctronics  |                  |  |
| 03 Brake H        | Clectronics | 3         |                  |  |
| 15 Airbags        | 3           |           |                  |  |
| 17 Instru         | ent Cluste  | er        |                  |  |
| 08 AC/Heat        | ing electi  | conics    |                  |  |
| 35 Central        | L Locking   |           |                  |  |
| 46 Central        | l Control I | Module    |                  |  |
| PAGE UP PAGE DOWN |             |           |                  |  |
| HOME              | BACK        | PRIMI     | HELP             |  |
| (Start )          | ф с         | <b>\$</b> | 🖽 10 <b>:</b> 13 |  |

|                 |   | Adapt | ation      |        |       |  |
|-----------------|---|-------|------------|--------|-------|--|
| Chamme1(0~255): |   |       |            |        |       |  |
| 03 <u>]</u>     |   |       |            |        |       |  |
|                 |   |       |            |        |       |  |
| 0               | ĸ | CAN   | CEL        | BACK   | SPACE |  |
| 1               | 2 | 3     | 4          | 5      |       |  |
| 6               | 7 | 8     | 9          | 0      | +/-   |  |
| Star            |   |       | <b>i</b> 2 | ) = == | 10:31 |  |

In Channel enter '03' Press remote fob Value 4 should change.

# **8** Instruments Module Recoding

Recoding Select (17 Instruments)

| DIAGNOSE ITEM     |            |           |                |  |
|-------------------|------------|-----------|----------------|--|
| Control Ur        | nit Info   |           |                |  |
| Read Fault        | : Codes    |           |                |  |
| Measuring         | Blocks (L: | ive Data) |                |  |
| Clear Faul        | lt Codes   |           |                |  |
| Basic Sett        | ings       |           |                |  |
| Adaptation        | 1 C        |           |                |  |
| Single Rea        | ading      |           |                |  |
| Output Tes        | sts        |           |                |  |
| PAGE UP PAGE DOWN |            |           |                |  |
| HOME              | BACK       | PRINI     | HELP           |  |
| (Start)           | ф с        | ¥ 🔆       | <b>₩</b> 10:08 |  |

| SELECT MENU       |             |          |         |
|-------------------|-------------|----------|---------|
| 01 Engine         | electronio  | 3        |         |
| 02 Transmi        | ission Elec | ctronics |         |
| 03 Brake H        | Electronics | 3        |         |
| 15 Airbags        | 3           |          |         |
| 17 Instru         | ment Cluste | er       |         |
| 08 AC/Heat        | ting electi | ronics   |         |
| 35 Central        | l Locking   |          |         |
| 46 Central        | L Control M | lodule   |         |
| PAGE UP PAGE DOWN |             |          | DOWN    |
| HOME              | BACK        | PRINI    | HELP    |
| ( Start )         | þ c         | r X      | 🖽 10:32 |

| DIAGNOSE ITEM     |            |           |         |
|-------------------|------------|-----------|---------|
| Control Ur        | nit Info   |           |         |
| Read Fault        | : Codes    |           |         |
| Measuring         | Blocks (Li | ive Data) |         |
| Clear Faul        | lt Codes   |           |         |
| Basic Sett        | ings       |           |         |
| Adaptation        | נ          |           |         |
| Single Rea        | ading      |           |         |
| Output Tes        | sts        |           |         |
| PAGE UP PAGE DOWN |            |           |         |
| HOME              | BACK       | PRINI     | HELP    |
| (Start )          |            | r 🕅       | 🖽 10:33 |

(Control Unit Info)

#### Write down or print current ECU Coding

| DIAGNOSE ITEM     |             |        |         |  |  |
|-------------------|-------------|--------|---------|--|--|
| Code Modul        | Code Module |        |         |  |  |
| Login             |             |        |         |  |  |
| Chassis M         | mber adju:  | stment |         |  |  |
| Readiness         |             |        |         |  |  |
|                   |             |        |         |  |  |
|                   |             |        |         |  |  |
|                   |             |        |         |  |  |
|                   |             |        |         |  |  |
| PAGE UP PAGE DOWN |             |        |         |  |  |
| HOME              | BACK        | PRIMI  | HELP    |  |  |
| (Start )          | þ c         | s x    | 🖽 10:34 |  |  |

|         | Code Module |            |      |                   |  |  |
|---------|-------------|------------|------|-------------------|--|--|
| ECU     | CODE<=      | =127       |      |                   |  |  |
| ECU     | CODE<:      | =32000     |      |                   |  |  |
|         |             |            |      |                   |  |  |
|         |             |            |      |                   |  |  |
|         |             |            |      |                   |  |  |
|         |             |            |      |                   |  |  |
|         |             |            |      |                   |  |  |
|         |             |            |      |                   |  |  |
| PAGE UP |             |            | PAGE | DOWN              |  |  |
| Н       | OME         | BACK       | PRIM | HELP              |  |  |
| ( St    | artì        | <u>п</u> п | r ö  | <b>Here</b> 10:34 |  |  |

Press (OK)

Select (Page Down) Press (Code module)

Enter 5 digit code from below

First two digits of coding is for Optional Equipment

00 No available equipment

01 Brakepad wear sensor warning active

02 Seatbelt warning active

16 Navigation System Third digit of coding is Country Code 1 Europe(EU) (Changes to Km,24 hour clock) 2 USA (Miles, 12 hour clock) 3 Canada (Km,12 hour clock) 4 Great Britain (Miles,24 hour clock) 5 Japan (Km,24 hour clock) 6 Saudi Arabia (Km,24 hour clock) 7 Australia (Km,24 hour clock) Fourth digit is Number of Cylinders 3 No Service Interval (2002+ models) 4 4 Cylinders

04 Washer fluid level warning active

5 5 Cylinders

6 6 Cylinders

Fifth digit is Number of Travel Impulses

- 0 TDI Engine
- 1 4358
- 2 3 5 3 8

3 4 1 4 6

4 3648

For example:

| Code Module        |     |           |             |      |       |
|--------------------|-----|-----------|-------------|------|-------|
| Code control unit: |     |           |             |      |       |
| 012                | 41] |           |             |      |       |
|                    |     |           |             |      |       |
| 0                  | K   | CAN       | CEL         | BACK | SPACE |
| 1                  | 2   | 3         | 4           | 5    |       |
| 6                  | 7   | 8 9 0 +/- |             |      |       |
| ( Star             |     |           | <b>\$</b> 3 | ) e  | 10:35 |

### 9 Zero Position of steering angle sensor

To be done if steering angle sender, control unit or the steering column is replaced.

Zero position compensation for steering angle sender must be performed with an accuracy of 5 degrees.

If below faults are Stored also do this Procedure

[00778 Steering Angle Sensor -G85 Mechanical Fault]

[01826 Steering Angle Sensor -G85 Voltage Supply Terminal 30]

Procedure

Start vehicle

Turn steering wheel one turn to the right and one turn to the left then centre.

Do not switch off ignition

Select

(03 Brake Electronics)

| SELECT MENU       |             |          |                |
|-------------------|-------------|----------|----------------|
| 01 Engine         | electronic  | 35       |                |
| 02 Transmi        | ission Elec | ctronics |                |
| 03 Brake H        | Electronics | 3        |                |
| 15 Airbags        | 3           |          |                |
| 17 Instru         | ment Cluste | er       |                |
| 08 AC/Heat        | ting electi | ronics   |                |
| 35 Central        | l Locking   |          |                |
| 46 Central        | l Control M | Module   |                |
| PAGE UP PAGE DOWN |             |          |                |
| HOME              | BACK        | PRINI    | HELP           |
| (Start )          |             | r X      | <b>₩</b> 10:38 |

| DIAGNOSE ITEM     |            |             |                  |  |
|-------------------|------------|-------------|------------------|--|
| Code Modui        | le         |             |                  |  |
| Login             |            |             |                  |  |
| Chassis N         | mber adju: | stment      |                  |  |
| Readiness         |            |             |                  |  |
|                   |            |             |                  |  |
|                   |            |             |                  |  |
|                   |            |             |                  |  |
|                   |            |             |                  |  |
| PAGE UP PAGE DOWN |            |             |                  |  |
| HOME              | BACK       | PRIM        | HELP             |  |
| (Start)           |            | <b>\$</b> 🔆 | ₩ <b>3</b> 10:39 |  |

(Login)

For (5pin code)

| Login             |      |      |                |  |
|-------------------|------|------|----------------|--|
| 5pin code         |      |      |                |  |
| 7pin code         |      |      |                |  |
|                   |      |      |                |  |
|                   |      |      |                |  |
|                   |      |      |                |  |
|                   |      |      |                |  |
|                   |      |      |                |  |
|                   |      |      |                |  |
| PAGE UP PAGE DOWN |      |      |                |  |
| HOME              | BACK | PRIM | HELP           |  |
| (Start )          |      | ¥ 🔆  | <b>₩</b> 10:39 |  |

| Login                  |   |     |     |      |       |
|------------------------|---|-----|-----|------|-------|
| Please input password: |   |     |     |      |       |
| 40168                  |   |     |     |      |       |
| α                      | к | CAN | CEL | BACK | SPACE |
| 1                      | 2 | 3   | 4   | 5    |       |
| 6 7 8 9 0 +/-          |   |     |     |      |       |
| Star                   |   | C   | r X |      | 14:32 |

enter '40168' If correct [Login Success] is displayed If wrong Login code is used [Login failed] is displayed Go back to main menu Select (Basic Settings)

| DIAGNOSE ITEM        |            |           |                 |  |
|----------------------|------------|-----------|-----------------|--|
| Control Unit Info    |            |           |                 |  |
| Read Fault           | t Codes    |           |                 |  |
| Measuring            | Blocks (L: | ive Data) |                 |  |
| Clear Faul           | lt Codes   |           |                 |  |
| Basic Set            | tings      |           |                 |  |
| Adaptation           |            |           |                 |  |
| Single Rea           | ading      |           |                 |  |
| Output Tes           | sts        |           |                 |  |
| PAGE UP PAGE DOWN    |            |           |                 |  |
| HOME BACK PRINT HELP |            |           |                 |  |
| (Start)              | <u>ф</u> с | ¥ 🔆       | <b>₩3</b> 09:08 |  |

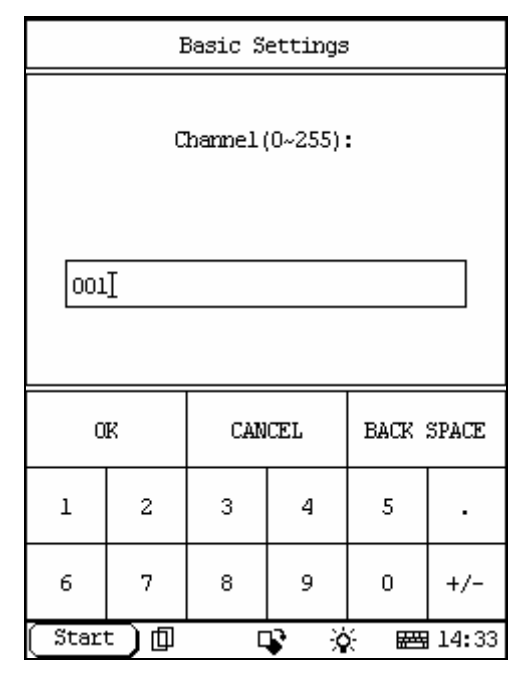

Enter '001' or '060' on some models

Using 001 Comp.st.C<down>sen.OK is displayed Using 060 compens OK 0.00 is displayed Please note that if '001' is used instead of the correct '060' on some models this is the procedure to bleed the brakes.

### **10 Fuel Level Indicator Adaptation**

Adjusts the Instrument Cluster Fuel level Procedure Enter (17 Instrument Cluster)

| SELECT MENU           |                           |          |         |  |
|-----------------------|---------------------------|----------|---------|--|
| 01 Engine electronics |                           |          |         |  |
| 02 Transmi            | ission Elec               | ctronics |         |  |
| 03 Brake H            | Electronics               | 3        |         |  |
| 15 Airbags            | 3                         |          |         |  |
| 17 Instru             | ent Cluste                | er       |         |  |
| 08 AC/Heat            | 08 AC/Heating electronics |          |         |  |
| 35 Central            | l Locking                 |          |         |  |
| 46 Central            | L Control I               | lodule   |         |  |
| PAGE UP PAGE DOWN     |                           |          |         |  |
| HOME BACK PRINT HELP  |                           |          |         |  |
| (Start)               | ф с                       | ¥ 🔆      | 🖽 10:32 |  |

| DIAGNOSE ITEM        |            |           |                  |  |  |
|----------------------|------------|-----------|------------------|--|--|
| Control Unit Info    |            |           |                  |  |  |
| Read Fault           | : Codes    |           |                  |  |  |
| Measuring            | Blocks (Li | ive Data) |                  |  |  |
| Clear Faul           | t Codes.   |           |                  |  |  |
| Basic Sett           | ings:      |           |                  |  |  |
| Adaptation           | ı          |           |                  |  |  |
| Single Rea           | ding       |           |                  |  |  |
| Output Tes           | sts        |           |                  |  |  |
| PAGE UP PAGE DOWN    |            |           |                  |  |  |
| HOME BACK PRINT HELP |            |           |                  |  |  |
| (Start )             | þ c        | <b>\$</b> | ₩ <b>3</b> 10:40 |  |  |

(Adaptation)

|                   | Adaptation    |     |     |      |       |  |
|-------------------|---------------|-----|-----|------|-------|--|
| Channel (0~255) : |               |     |     |      |       |  |
| 30]               |               |     |     |      |       |  |
| O                 | ĸ             | CAN | CEL | BACK | SPACE |  |
| 1                 | 2             | 3   | 4   | 5    |       |  |
| 6                 | 6 7 8 9 0 +/- |     |     |      |       |  |
| ( Star            | ⊡ @           |     | r 🤅 |      | 10:44 |  |

In Channel enter '030'

use +/- to change value (Note: Fuel level gauge should change as you do this),press 'OK' to save the new value

X431 will display [Adaptation success].

# 11 Air Bag Deactivate/Activate

Deactivate or Activate Airbags or Safety Belts Procedure

Enter (15 Airbags)

| SELECT MENU           |                           |          |                |  |
|-----------------------|---------------------------|----------|----------------|--|
| 01 Engine electronics |                           |          |                |  |
| 02 Transmi            | ission Elec               | ctronics |                |  |
| 03 Brake H            | Electronics               | 3        |                |  |
| 15 Airbags            | 3                         |          |                |  |
| 17 Instru             | ment Cluste               | er       |                |  |
| 08 AC/Heat            | 08 AC/Heating electronics |          |                |  |
| 35 Central            | l Locking                 |          |                |  |
| 46 Central            | L Control M               | Module   |                |  |
| PAGE UP PAGE DOWN     |                           |          |                |  |
| HOME BACK PRINT HELP  |                           |          |                |  |
| (Start                |                           | ¥ 🔆      | <b>₩</b> 10:46 |  |

| DIAGNOSE FIEM     |                   |           |                  |  |  |
|-------------------|-------------------|-----------|------------------|--|--|
| Control Unit Info |                   |           |                  |  |  |
| Read Fault        | : Codes           |           |                  |  |  |
| Measuring         | Blocks (L:        | ive Data) |                  |  |  |
| Clear Faul        | lt Codes          |           |                  |  |  |
| Basic Sett        | Basic Settings    |           |                  |  |  |
| Adaptation        | 1                 |           |                  |  |  |
| Single Rea        | ading             |           |                  |  |  |
| Output Tes        | sts               |           |                  |  |  |
| PAGE              | PAGE UP PAGE DOWN |           |                  |  |  |
| HOME              | BACK              | PRIMI     | HELP             |  |  |
| (Start )          | þ c               | ¥ 🔆       | ₩ <b>3</b> 10:40 |  |  |

(Adaptation)

| Adaptation      |               |     |     |      |       |  |
|-----------------|---------------|-----|-----|------|-------|--|
| Channel(0~255): |               |     |     |      |       |  |
| 001]            |               |     |     |      |       |  |
| 0               | ĸ             | CAN | CEL | BACK | SPACE |  |
| 1               | 2             | 3   | 4   | 5    |       |  |
| 6               | 6 7 8 9 0 +/- |     |     |      |       |  |
| ( Star          |               |     | r X |      | 10:41 |  |

In Channel enter '01' For Passenger Airbag or '02' For Drivers Airbag

or '03' For Passenger Side Airbag

or '04' For Drivers Side Airbag

or '05' For Passenger Belt

or '06' For Drivers Belt

Press (+) or (-) on X431 to change Adaptated Number

Change Adaptated Number to 1 to Block (Deactivate)

| Adaptation  |                   |          |       |      |  |
|-------------|-------------------|----------|-------|------|--|
| GROUP:      |                   |          | 1     |      |  |
| Adaptated m | Adaptated number: |          |       |      |  |
|             |                   |          |       |      |  |
|             |                   |          |       |      |  |
|             |                   |          |       |      |  |
|             |                   |          |       |      |  |
|             |                   |          |       |      |  |
|             |                   |          |       |      |  |
| PAGE UP     | PAGE              | DOWN     | PRIN  | I    |  |
| < 01K       | CANCEL            | +        | -     | >    |  |
| Start 🗍 🗍   | ] [               | <b>i</b> | 6 🖂 1 | 0:23 |  |

Change Adaptated Number to 0 to Actived (Activate)

Press (OK) to save the new value

X431 will display [Adaptation success]

To tell if a component is disabled(Deactivated) when Ignition is first turned on the Airbag warning light will come on for 3-4 seconds and will then blink for 15 seconds then go out.

A fault will also be stored if you check fault codes ie [01281 Airbag driver's side switched off].

## 12 Instrument Cluster Language

Procedure Enter (17 Instrument Cluster)

| SELECT MENU               |             |          |                |  |
|---------------------------|-------------|----------|----------------|--|
| 01 Engine electronics     |             |          |                |  |
| 02 Transmi                | ission Elec | ctronics |                |  |
| 03 Brake H                | Electronics | 3        |                |  |
| 15 Airbags                | 3           |          |                |  |
| 17 Instrument Cluster     |             |          |                |  |
| 08 AC/Heating electronics |             |          |                |  |
| 35 Central                | l Locking   |          |                |  |
| 46 Central                | L Control M | lodule   |                |  |
| PAGE UP PAGE DOWN         |             |          |                |  |
| HOME BACK PRINT HELP      |             |          |                |  |
| (Start                    |             | ¥ 🔆      | <b>₩</b> 10:32 |  |

| DIAGNOSE ITEM        |            |             |                |  |
|----------------------|------------|-------------|----------------|--|
| Control Unit Info    |            |             |                |  |
| Read Fault           | : Codes    |             |                |  |
| Measuring            | Blocks (Li | ive Data)   |                |  |
| Clear Faul           | lt Codes   |             |                |  |
| Basic Sett           | ings       |             |                |  |
| Adaptation           | Adaptation |             |                |  |
| Single Rea           | ading      |             |                |  |
| Output Tes           | sts        |             |                |  |
| PAGE UP PAGE DOWN    |            |             |                |  |
| HOME BACK PRINT HELP |            |             |                |  |
| (Start)              | þ c        | <b>\$</b> 🔆 | <b>₩</b> 10:40 |  |

(Adaptation)

| Adaptation             |   |   |   |   |     |
|------------------------|---|---|---|---|-----|
| Chammel(0~255):<br>04[ |   |   |   |   |     |
| OK CANCEL BACK SPACE   |   |   |   |   |     |
| 1                      | 2 | 3 | 4 | 5 |     |
| 6                      | 7 | 8 | 9 | 0 | +/- |
| Start 🗍 🗘 🗘 😹 14:11    |   |   |   |   |     |

| Adaptation   |        |          |       |     |
|--------------|--------|----------|-------|-----|
| GROUP:       | 4      | 9        |       |     |
| Adaptated nu | mber:  | 2        | 2     |     |
|              |        |          |       |     |
|              |        |          |       |     |
|              |        |          |       |     |
|              |        |          |       |     |
|              |        |          |       |     |
|              |        |          |       |     |
| PAGE UP      | PAGE   | DOWN     | PRINI |     |
| < 0K         | CANCEL | +        | -     | >   |
| Start 🕽 🗊    | Ę      | <b>i</b> | E 14  | :14 |

In Channel enter '04'

Using (+) or (-) Change value

1 German

2 English

3 French

4 Italian

5 Spanish

6 Portuguese

Press (OK) to save the new value

X431 will display [Adaptation success].

# **13 AC/Heating Basic Settings**

This relearns all the flap motors etc Procedure Enter (08 AC/Heating electronics)

| SELECT MENU               |             |          |      |
|---------------------------|-------------|----------|------|
| 01 Engine                 | electronio  | 3        |      |
| 02 Transmi                | ission Elec | ctronics |      |
| 03 Brake H                | Electronics | 3        |      |
| 15 Airbags                | 3           |          |      |
| 17 Instrument Cluster     |             |          |      |
| 08 AC/Heating electronics |             |          |      |
| 35 Central Locking        |             |          |      |
| 46 Central Control Module |             |          |      |
| PAGE UP PAGE DOWN         |             |          |      |
| HOME BACK PRINT           |             |          | HELP |
| Start 🗊 🗣 🔆 🚟 14:26       |             |          |      |

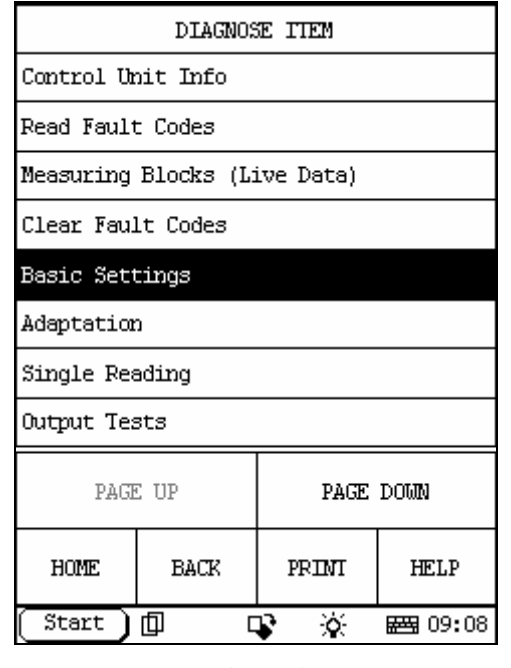

(Basic Settings)

| Basic Settings      |                      |  |  |  |     |
|---------------------|----------------------|--|--|--|-----|
| Channel (0~255):    |                      |  |  |  |     |
| ooI                 |                      |  |  |  |     |
| 0                   | OK CANCEL BACK SPACE |  |  |  |     |
| 1 2 3 4 5 .         |                      |  |  |  |     |
| 6 7 8 9 0 +/-       |                      |  |  |  | +/- |
| Start 🕕 📭 🔆 📾 14:27 |                      |  |  |  |     |

In Channel enter '00' Values will now change Wait until all values are [0.00] Press (BACK) and (BACK) again to Exit.

### 14 Coding New Airbag Control Modules

First off you need to refit the faulty Airbag Module connect X431 go to ECU<sub>o</sub> Info and note down or print the ECU Coding ie 12855 and the ECU Part Number\nie 1CO 959 655<sub>o</sub> When

ordering new Airbag Modules from Main Dealer make sure you only supply. Car Details and Chassis number for them to order from, sometimes when they order from the Airbag Module part number they supply the wrong Airbag Module\nand you will not be able to Code this !Make sure the new Airbag Module has the same part number also if you check the ECU Coding of the new Airbag Module it should be 00000

Procedure

Enter (15 Airbags)

| SELECT MENU               |                       |          |      |  |
|---------------------------|-----------------------|----------|------|--|
| 01 Engine                 | Ol Engine electronics |          |      |  |
| 02 Transmi                | ission Elec           | ctronics |      |  |
| 03 Brake H                | Electronics           | 3        |      |  |
| 15 Airbags                | 3                     |          |      |  |
| 17 Instru                 | ment Cluste           | ≥r       |      |  |
| 08 AC/Heating electronics |                       |          |      |  |
| 35 Central Locking        |                       |          |      |  |
| 46 Central Control Module |                       |          |      |  |
| PAGE UP PAGE DOWN         |                       |          | DOWN |  |
| HOME BACK PRINT HELP      |                       |          | HELP |  |
| Start 🗊 🗣 🔆 🖼 11:54       |                       |          |      |  |

| DIAGNOSE ITEM       |            |        |      |  |  |
|---------------------|------------|--------|------|--|--|
| Code Modul          | le         |        |      |  |  |
| Login               |            |        |      |  |  |
| Chassis Nu          | mber adju: | stment |      |  |  |
| Readiness           |            |        |      |  |  |
|                     |            |        |      |  |  |
|                     |            |        |      |  |  |
|                     |            |        |      |  |  |
|                     |            |        |      |  |  |
| PAGE UP PAGE DOWN   |            |        |      |  |  |
| HOME                | BACK       | PRIMI  | HELP |  |  |
| Start 🗍 📭 🔆 🚟 11:53 |            |        |      |  |  |

Select (Code Module)

Press (Page Down)

| Code Module       |        |       |         |  |
|-------------------|--------|-------|---------|--|
| ECU CODE<:        | =127   |       |         |  |
| ECU CODE<:        | =32000 |       |         |  |
|                   |        |       |         |  |
|                   |        |       |         |  |
|                   |        |       |         |  |
|                   |        |       |         |  |
|                   |        |       |         |  |
|                   |        |       |         |  |
| PAGE UP PAGE DOWN |        |       |         |  |
| HOME              | BACK   | PRIMI | HELP    |  |
| (Start )          |        | ¥ 🔆   | 🖽 11:53 |  |

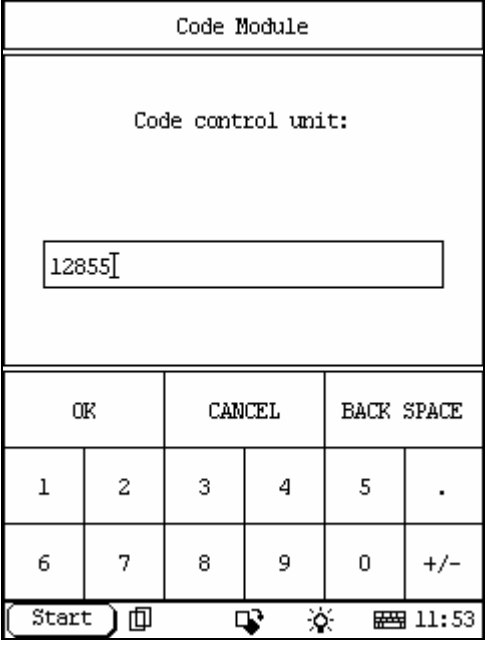

Press (ECU CODE<=32000)

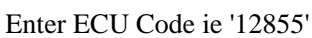

Press (OK)\nX431 will Display [Can Code control unit].

 $Press~(OK)~, ECU~Coding~should~now~display~the~new~Code~Entered_{o}~If~the~Airbag~Module~Coding~is~still~00000~then~you~have~entered~the~wrong~ECU~Coding~and~will~need~to~find~the~correct$ 

Coding to enter. Sometimes the new Airbag Module supplied has a different ECU part number and this will have a different ECU Coding.